## 继续教育年度完成情况查询方式

★ <u>第一步: 查找河南省专业技术人员公共服务平台</u>

学员可通过"河南专技在线"电脑网页

(https://hnzj.ghlearning.com)下方友情链接进入【河南省专业技术人员公共服务平台】,或者采用搜索工具搜索【河南省专业技术人员公共服务平台】进入,如下图:

友情链接: 河南省人力资源和社会保障厅 河南省专业技术人员公共服务平台

★ 第二步:登录河南省专业技术人员公共服务平台(以下简称"省平台")

进入"省平台"后,找到"管理入口",选择【专业技术人员】角 色登录,如下图:

注意: ◇ 需使用电脑端操作, 省平台不支持手机端操作;

◇ 未在省平台注册的学员务必注册省平台,务必保持学习平台与省公 共服务平台身份证号码等信息一致。否则继续教育学时将无法上传。

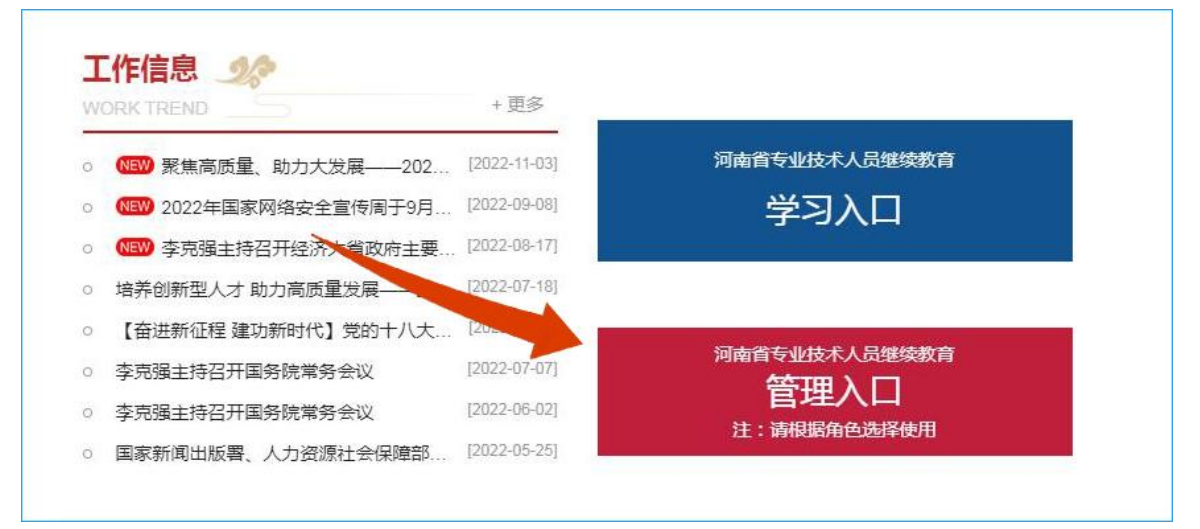

★ 第三步: 查询继续教育【年度完成情况】

 1)情况一、若各年度公需课、专业课均显示"已达标",表示该年 度继续教育"已完成",认定结果会显示为"通过",则可打印该年度 继续教育证书。

▼ 如下图所示,2018-2023 年均已通过,点击右侧"证书打印" 按钮即可打印。

|                                                  | 专业技术                                                                                | 人员继续教育信息管理                                                                                                    | 系统                                                                                                    |                                                                                                    |                                                | ⊻ 您好!                                                          |
|--------------------------------------------------|-------------------------------------------------------------------------------------|----------------------------------------------------------------------------------------------------|----------------------------------------------------------------------------------------------------|----------------------------------------------------------------------------------------------------|------------------------------------------------|----------------------------------------------------------------|
| ណ៍                                               | 8=<br>                                                                              |                                                                                                    |                                                                                                    |                                                                                                    |                                                |                                                                |
| 自贝                                               | 用尸资科管                                                                               | 理字时(分)甲甲服进度查测 年度完<br>报                                                                                                    | 成情况                                                                                                    |                                                                                                    |                                                |                                                                |
| 年度完                                              | 成情况                                                                                 |                                                                                                    |                                                                                                    |                                                                                                    |                                                |                                                                |
| 年度:                                              | 如2015                                                                               | - x02016                                                                                                    | 查询  清                                                                                                    | 空                                                                                                    |                                                |                                                                |
|                                                  |                                                                                     |                                                                                                    |                                                                                                    |                                                                                                    |                                                |                                                                |
| 日示・存                                             | 度认会结果了                                                                              | C会格时,这在度学时证明天注打印。                                                                                                    |                                                                                                    |                                                                                                    |                                                |                                                                |
| 是示:年<br>当前年度<br>本年度已                             | 度认定结果7<br>学时要求:約<br>完成专业课0                                                          | 「合格时,该年度学时证明无法打印。<br>急学时不少于90学时(专业课不少于<br>学时, 公需课0学时(必修课0学时                                                                                | 。<br>60学时,公需课不少于30学时)<br>1,选修课0学时)。                                                                               | ).                                                                                                    | 点击查看各                                          | 年度到读教育合格标准                                                     |
| 是示:年<br>当前年度已<br>体年度已<br>序号                      | 度认定结果7<br>学时要求:約<br>完成专业课0<br>年度                                                    | C合格时,该年度学时证明无法打印。<br>会学时不少于90学时(专业课不少于<br>学时,公需课0学时(必修课0学时)<br>完成公需课学时(分)                                                                  | 60学时,公需课不少于30学时)<br>1,选修课0学时)。<br>完成专业课学时(分)                                                                      | )。<br>完成总学时(分)                                                                                                    | 点击查看各                                          | 年度: 读教育合格标准                                                    |
| 是示:年<br>当前年度已<br>体年度已<br>序号<br>1                 | 度认定结果7<br>学时要求:約<br>完成专业课0<br>年度<br>2023                                            | K合格时,该年度学时证明无法打印。<br>3学时不少于90学时(专业课不少于<br>学时,公需课0学时(必修课0学时<br>完成公需课学时(分)<br>30 已达标                                                         | 60学时, 公需课不少于30学时)<br>, 选修课0学时)。<br>完成专业课学时(分)<br>60 已达标                                                           | )<br>完成总学时(分)<br>90                                                                                                    | 点击 <u>宣</u> 看各<br>认定结果<br>通过                   | 年度:1.读数育合格标准<br>/操作<br>证书打印 详细                                 |
| 是示:年度已                                           | 度认走结果7<br>学时要求:#<br>完成专业课0<br>年度<br>2023<br>2022                                    | K合格时,该年度学时证明无法打印,<br>这学时不少于90学时(专业课不少于<br>学时,公需课0学时(必修课0学时<br>完成公需课学时(分)<br>30 已达标<br>30<br>(必修:30 选修:0)已达标                                | 60学时, 公需课不少于30学时)<br>, 选修课0学时)。<br>完成专业课学时(分)<br>60 已达标<br>60 已达标                                                 | <b>完成总学时(分)</b><br>90<br>(必修: 30 选修: 0)                                                                                                    | 点击宣看各<br><b>认定结果</b><br>通过<br>通过               | 年度11读教育合格标准<br>操作<br>证书打印 详细<br>证书打印 详细                        |
| 是示:年度已<br>前年度已<br><b>序号</b><br>1<br>2<br>3       | 度认定结果7<br>学时要求:#<br>完成专业课0<br>年度<br>2023<br>2022<br>2021                            | K合榕时,该年度学时证明无法打印,<br>这学时不少于90学时(专业课不少于<br>学时,公需课0学时(必修课0学时<br>30 已达标<br>30<br>(必修:30 选修:0)已达标<br>31<br>(必修:25 选修:6)已达标                     | 60学时, 公需课不少于30学时)<br>, 选修课0学时)。                                                                                   | <ul> <li>完成总学时(分)</li> <li>90</li> <li>90</li> <li>(必修: 30 选修: 0)</li> <li>131</li> <li>(必修: 25 选修: 6)</li> </ul>                                                                     | 点击宣看各<br><b>认</b> 定结果<br>通过<br>通过<br>通过        | 年度3 读教育合格标准<br>操作<br>证书打印详细<br>证书打印详细<br>证书打印详细                |
| 是示:年度已<br>前年度已<br>序号<br>1<br>2<br>3<br>4         | 度认走结果<br>学时要求:<br>完成专业课C<br>2023<br>2022<br>2021<br>2020                            | K合榕时,该年度学时证明无法打印,<br>6学时不少于90学时(专业课不少于<br>学时,公需课学时(必修课0学时                                                                                  | 60学时,公需课不少于30学时)         ,选修课0学时)         完成专业课学时(分)         60 已达标         60 已达标         100 已达标         60 已达标 | <ul> <li>完成总学时(分)</li> <li>90</li> <li>90</li> <li>(必修: 30 选修: 0)</li> <li>131</li> <li>(必修: 25 选修: 6)</li> <li>90</li> </ul>                                                         | 点击 <u></u> 置看各<br>认定结果<br>通过<br>通过<br>通过<br>通过 | 年度31读教育合格标准<br>/操作<br>证书打印 详细<br>证书打印 详细<br>证书打印 详细<br>证书打印 详细 |
| 是示:年度已<br>第一年度已<br>第一年度<br>1<br>2<br>3<br>4<br>5 | 度认走结果ジ<br>学时要求:ポジ<br>完成专业课C<br>2023<br>2022<br>2022<br>2021<br>2020<br>2020<br>2019 | K合格时,该年度学时证明无法打印,<br>这学时不少于90学时(安业课不少于<br>学时,公需课0学时(必修课0学时<br>30 已达标<br>30<br>(必修:30 选修:0)已达标<br>31<br>(必修:25 选修:6)已达标<br>30 已达标<br>30 已达标 | 60学时, 公需课不少于30学时)<br>, 选修课0学时)。                                                                                   | <ul> <li>完成总学时(分)</li> <li>90</li> <li>90</li> <li>(必修:30 送修:0)</li> <li>131</li> <li>(必修:25 送修:6)</li> <li>90</li> <li>90</li> <li>90</li> <li>90</li> <li>90</li> <li>90</li> </ul> | 点击宣看各<br>认定结果<br>通过<br>通过<br>通过<br>通过<br>通过    | 年度3 读数育合格标准                                                    |

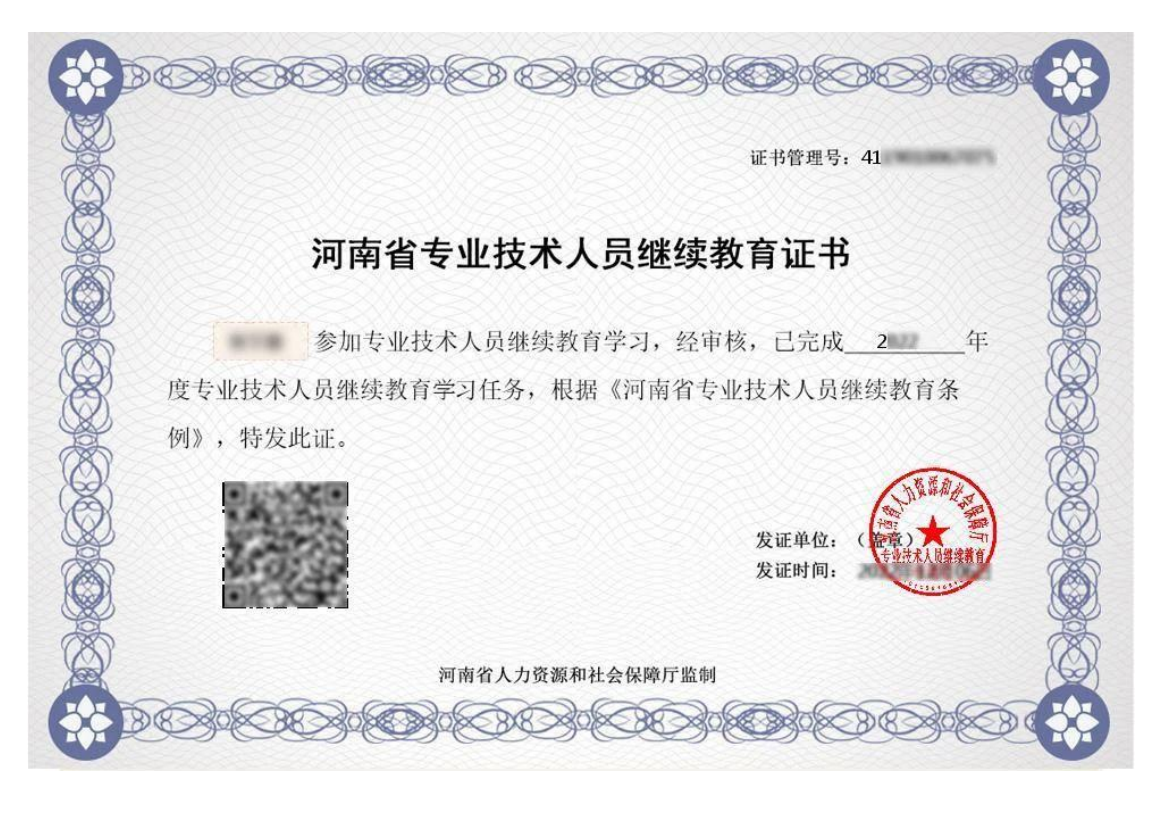

△ 河南省专业技术人员继续教育证书(式样)

11. 2)情况二、若年度公需课或专业课显示"未达标",则表示该年度
 继续教育未完成,认定结果显示为"不通过",需参加完成该年度的继
 续教育学习并达标后,方可打印该年度继续教育证书。

▼ 如下图所示,因 2024 年专业课未达标,导致该年度认定结果"不通过"。

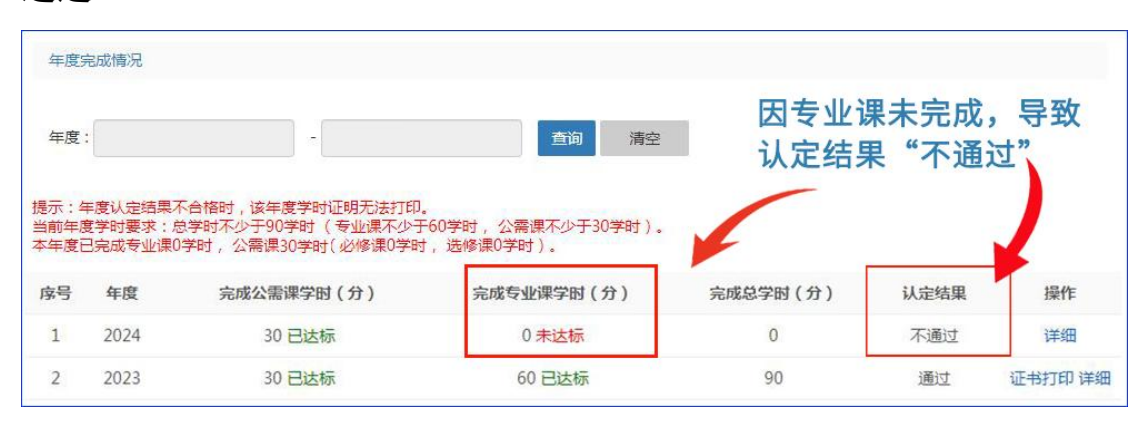